# Guia de actualização de firmware do receptor de NAVEGAÇÃO/MULTIMÉDIA 2013

# Introdução

- Este documento descreve o procedimento e as precauções para a actualização do firmware do receptor de NAVEGAÇÃO/MULTIMÉDIA 2013.
- Se ocorrer algum erro enquanto actualiza o firmware, o receptor de NAVEGAÇÃO/MULTIMÉDIA 2013 poderá ficar inutilizado. Assegurese de que lê cuidadosamente o procedimento que se segue e as precauções, antes de actualizar o firmware.

## **Modelos visados**

# Este actualizador pode ser usado para actualizar o firmware dos seguintes modelos:

| DDX790     | DDX770     | DDX7070BT | DDX6053BT |
|------------|------------|-----------|-----------|
| DDX6033BTM | DDX6033BT  | DDX6033   | DDX6023BT |
| DDX470     | DDX42BT    | DDX4070BT | DDX4053BT |
| DDX4033M   | DDX4033BTM | DDX4033BT | DDX4033   |
| DDX4023BT  | DDX370     | DDX35     | DDX3070   |
| DDX3053    | DDX3023    |           |           |

## Firmware visado

Este actualizador pode ser usado para actualizar a seguinte versão de firmware:

Versão G11.05.00 ou anterior

Para confirmar a versão de firmware: consulte "Verificar a Versão de Firmware" abaixo, onde poderá obter informação sobre a forma de verificar a versão do firmware.

Ao executar esta actualização, a versão do firmware passará a "Ver. G11.06.00".

#### Fluxo de trabalho

- Passo 1. Faça o download dos ficheiros de firmware e copie-os para a memória USB.
- Passo 2. Actualize o firmware. (Demora cerca de 30 minutos.) Reinicie a unidade.
- Passo 3. Verifique se o firmware foi actualizado.

#### Criação do Suporte de Actualização

Crie o suporte de actualização no seu PC.

- 1. Transfira as actualizações do site da internet.
- 2. Descomprima o ficheiro transferido.
- 3. Copie o ficheiro descomprimido para o topo da hierarquia no dispositivo de memória USB (sem criar qualquer pasta).

# 

- Recomenda-se que o suporte de actualização seja um dispositivo de memória USB.
- Pode também copiar o actualizador para um dispositivo com ficheiros áudio e actualizar o firmware a partir daí.
- A actualização não pode ser realizada se o ficheiro for copiado para dentro de uma pasta.
- Se o nome de ficheiro do actualizador for alterado, a actualização não poderá ser realizada.

## Verificar a Versão de Firmware

1. Toque em [SETUP] para visualizar o ecrã Top Menu.

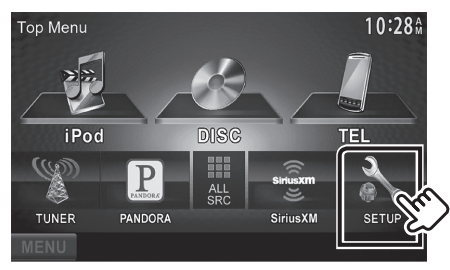

2. Toque em [System Information] para visualizar o ecrã System Information.

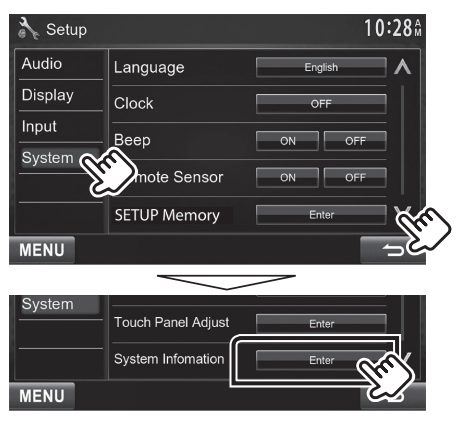

#### 3. Verifique a versão.

| X System Information |        | 1 <b>0:28</b> Å |
|----------------------|--------|-----------------|
| Application Version  |        |                 |
| G11.04.00            | Update | = 1             |
| DVD Version          |        | _ 8             |

## Actualizar o Programa

- 1. Toque em [SETUP] para visualizar o ecrã Top Menu.
- 2. Toque em [System Information] para visualizar o ecrã System Information.
- 3. Toque em [Update].

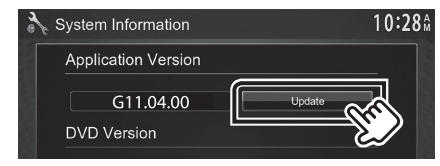

4. Ligue a memória USB para iniciar a actualização. (Demora cerca de 30 minutos.)

**Cuidado:** O ecrã pode ficar vazio durante alguns segundos. Não retire o dispositivo de memória USB nem desligue a alimentação durante o Procedimento de Actualização.

- 5. Ecrãs System Reboot & Software Update
- 6. Assim que for apresentado o ecrã "Update completed", retire a memória USB.
- 7. Reinicie a unidade.
- Verifique se a versão de firmware está actualizada. Para isso, consulte "Verificar a Versão de Firmware".
  Se aparecer "Ver G11.06.00", isso significa que a versão do firmware foi actualizada com êxito.

## Precauções

- A actualização não pode ser executada com outro suporte.
- Assegure-se de que estaciona o carro num local seguro antes de fazer a actualização. Mantenha o motor em funcionamento para evitar que a bateria se esgote.
- Não desligue o motor nem a alimentação do receptor de NAVEGAÇÃO/MULTIMÉDIA durante a actualização. A actualização não pode ser realizada correctamente e o receptor de NAVEGAÇÃO/ MULTIMÉDIA pode ficar inutilizável.